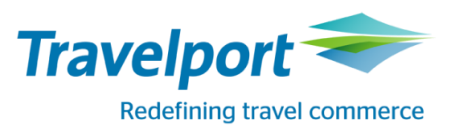

## **Travelport Smartpoint 7.4**

### Обзор

- > Усовершенствованный EMD Manager с поддержкой функционала для обработки EMD-A
- Hoвый экран <Seat Review>
- > Новый модификатор экрана наличия мест для рейсов codeshare
- Функция калькулятора в экранах FQ и FQBB
- > Trip Quote Copy для копирования контента экранов
- Обновлённая область работы с очередями с отображением названия очереди и возможностью работы с бронированием через QLD.
- Усовершенствованный экран информации о пассажире с возможностью проверки внесения обязательной информации
- ➢ Новая информация о GDS и PCC в экране <Недавние PNR>
- Расширенная информация в правилах автопрокатных компаний

#### Преимущества для агентов

- EMD Manager поддерживает функционал для оформления/ просмотра деталей/ аннуляции/ возврата EMD-А
- Новый модификатор экрана наличия мест исключает codeshare рейсы из результатов поиска.
- Новая функция Trip Quote Copy позволяет отправить клиенту расписание рейсов и информацию из экранов наличия мест.
- Возможность делать upsell (повышение до более высокого брендового тарифа) для забронированного маршрута в экране FS, вызванного из PNR
- Более подробная информация о правилах автопрокатных компаний, включая условия предоплаты, депозита, провоза специального оборудования

### EMD Manager и оформление EMD-A

EMD Manager был усовершенствован для возможности обработки EMD-A. EMD Manager теперь отображает элементы ASVC и позволяет автоматически оформить EMD-A. Вместе с экраном создания SVCсегмента и возможностью оформления EMD-S, функциями, доступными в предыдущей версии, процесс продажи дополнительных услуг теперь полностью автоматизирован.

Элементы ASVC могут быть созданы с использованием существующего экрана Ancillaries Service до запуска EMD Manager.

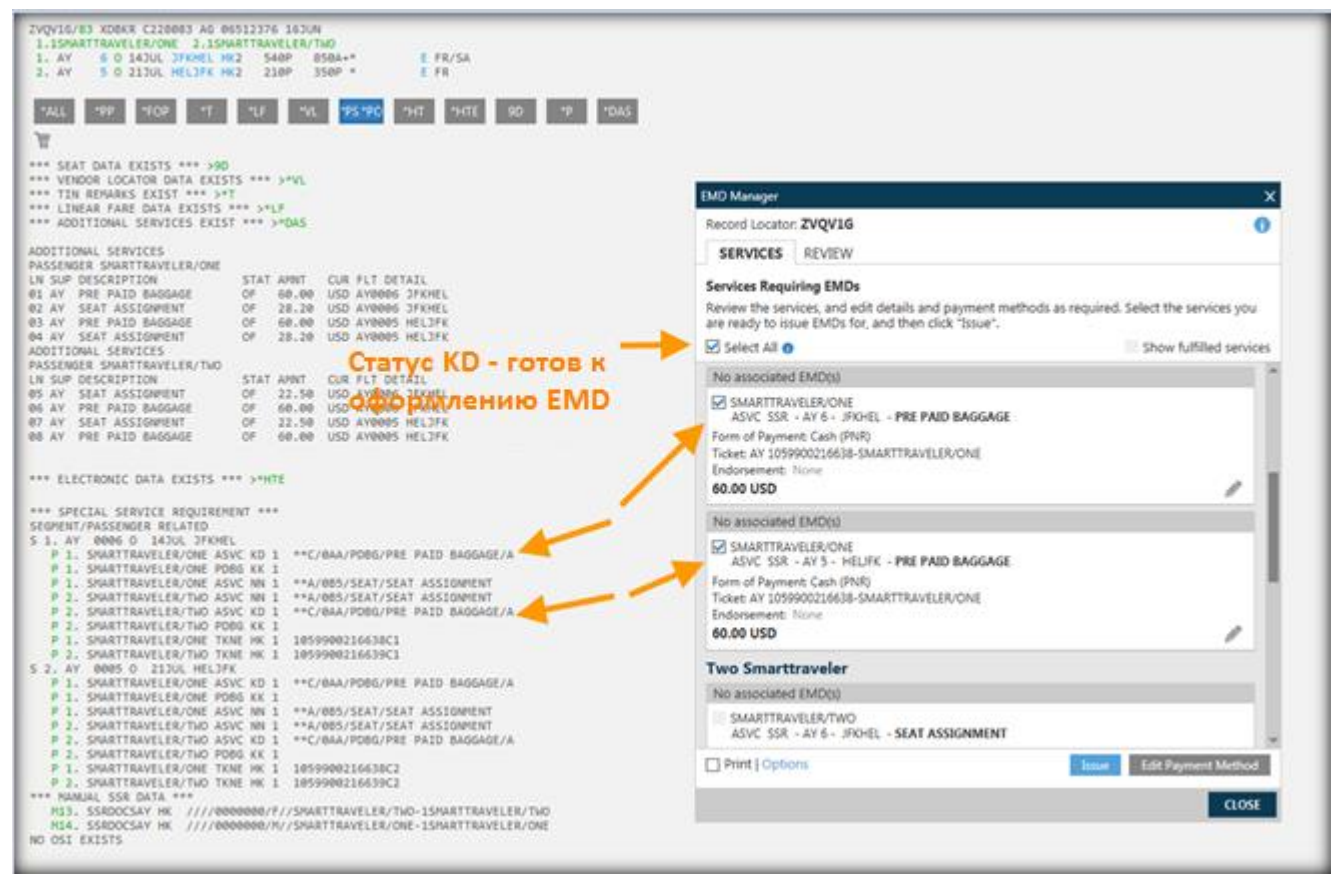

ASVC, готовые к оформлению EMD, автоматически отмечены при запуске EMD Manager. Для оформления EMD нужно только нажать кнопку **Issue**.

#### Редактирование ASVC

• Нажмите на значок карандаша, чтобы отредактировать ASVC.

| EMD Manager                                 |                                            |             | ×      |
|---------------------------------------------|--------------------------------------------|-------------|--------|
| Record Locator                              | ZVQV1G                                     |             | 0      |
| SERVICES                                    | REVIEW                                     |             |        |
| Edit Details<br>ASVC SSR - A<br>SMARTTRAVEL | Y 6 - JFK HEL - PRE PAID BAGGAGE<br>ER/ONE |             |        |
| Ticket:                                     |                                            |             |        |
| AY 1059900216                               | 638-SMARTTRAVELER/ONE                      |             | $\sim$ |
| Endorsement:                                |                                            |             |        |
| Apply to all A                              | SVC SSRs (Seats and Ancillaries)           |             |        |
| EMD Validating                              | Carrier Override: 🕕                        |             |        |
| Select                                      | ~                                          |             |        |
|                                             |                                            | Apply Reset | Cancel |

- Выберите номер билета обычно он предварительно выбран и обновление не требуется.
- Введите Endorsement (если необходимо).
- Выберите валидирующего перевозчика.

• Нажмите кнопку Apply для ввода изменений. Система вернет вас к основному экрану.

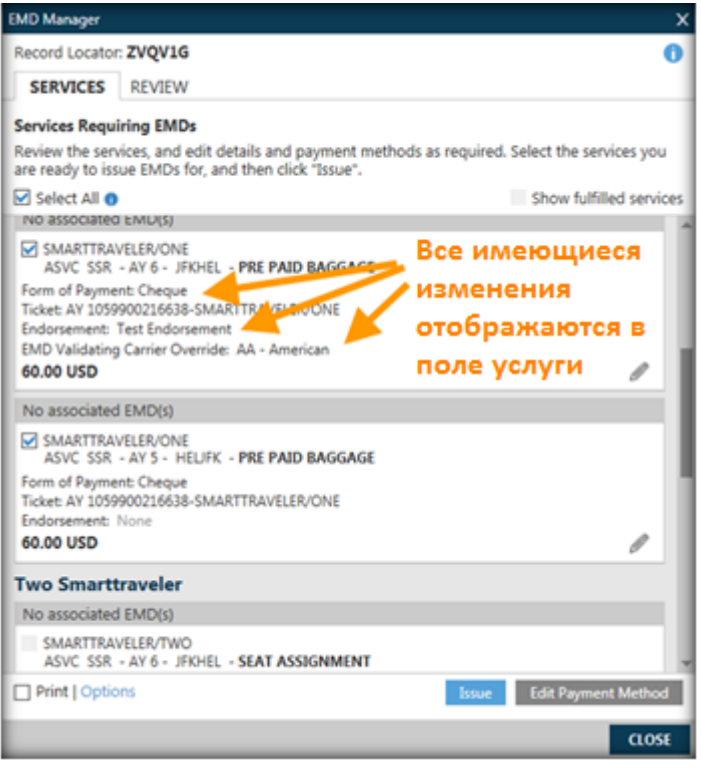

Нажатие кнопки Issue оформляет EMD для всех выбранных сегментов.

Любые ошибки теперь выделены красным цветом на панели сообщений в верхней части экрана EMD Manager.

Ошибки должны быть исправлены до оформления EMD.

В примере показана ошибка «Invalid Carrier override» - неправильный выбор валидирующего перевозчика.

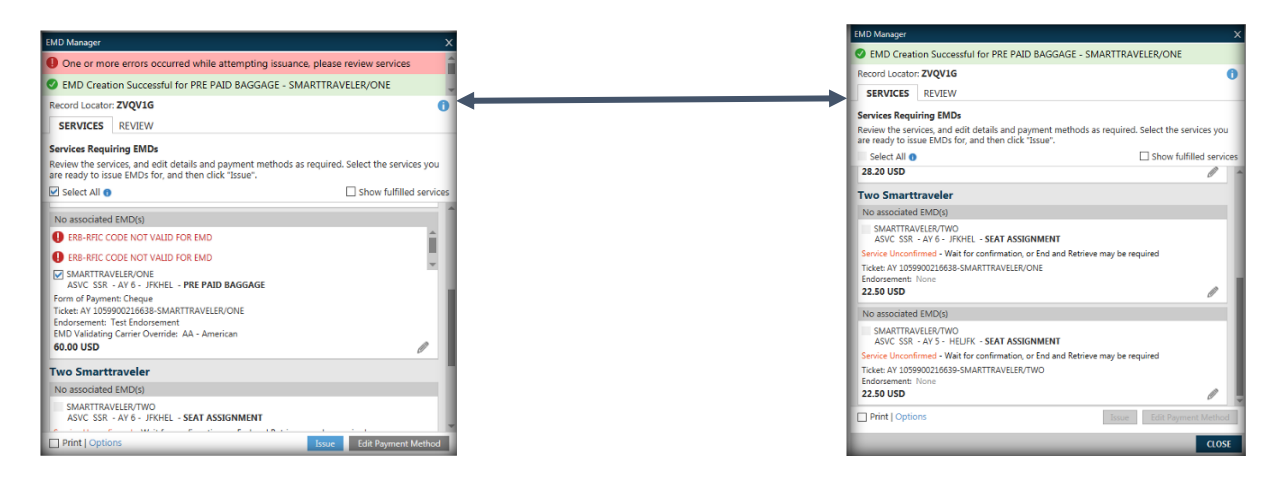

После оформления EMD на экране будут отображены только неподтвержденные услуги.

При выборе опции **Show fulfilled services** будут отображаться все услуги, в том числе с оформленными EMD. Номера и статусы EMD указаны для каждой услуги.

| EMD Manager                        |                                                                                 |                     | x                       |
|------------------------------------|---------------------------------------------------------------------------------|---------------------|-------------------------|
| EMD Creat                          | ion Successful for PRE PAID BAGGA                                               | SE - SMARTTRAVI     | ELER/ONE                |
| Record Locator                     | zvqv1g                                                                          |                     | 0                       |
| SERVICES                           | REVIEW                                                                          |                     |                         |
| Services Requi                     | iring EMDs                                                                      |                     |                         |
| Review the sen<br>are ready to iss | vices, and edit details and payment me<br>sue EMDs for, and then click "Issue". | thods as required.  | Select the services you |
| Select All                         |                                                                                 | 1                   | Show fulfilled services |
| Most Recent I                      | ssuance: EMD-A 1059999009503 OPEN                                               | FOR USE             |                         |
| SMARTTRA<br>ASVC SSR               | VELER/ONE<br>- AY 5 - HELJFK - PRE PAID BAGGAGE                                 |                     |                         |
| See Review pag<br>60.00 USD        | ge or view details of most recent EMD-A                                         |                     |                         |
| Most Recent I                      | ssuance: EMD-A 1059999009505 OPEN                                               | FOR USE             |                         |
| SMARTTRA<br>ASVC SSR               | VELER/ONE<br>- AY 6 - JFKHEL - PRE PAID BAGGAGE                                 |                     |                         |
| See Review page<br>60.00 USD       | ge or view details of most recent EMD-A                                         |                     |                         |
| Two Smarth                         | traveler                                                                        |                     |                         |
| No associated                      | EMD(s)                                                                          |                     |                         |
| SMARTTRA<br>ASVC SSR               | VELER/TWO<br>- AY 6 - JFKHEL - SEAT ASSIGNMENT                                  |                     |                         |
| Service Unconf                     | irmed - Wait for confirmation, or End and                                       | Retrieve may be req | uired                   |
| T AV 1000                          | 00001CC00 CAAADTTDAUGI CD/OAIC                                                  |                     |                         |
| Print   Optio                      | Ins                                                                             | Tassae              | fidit Payment Method    |

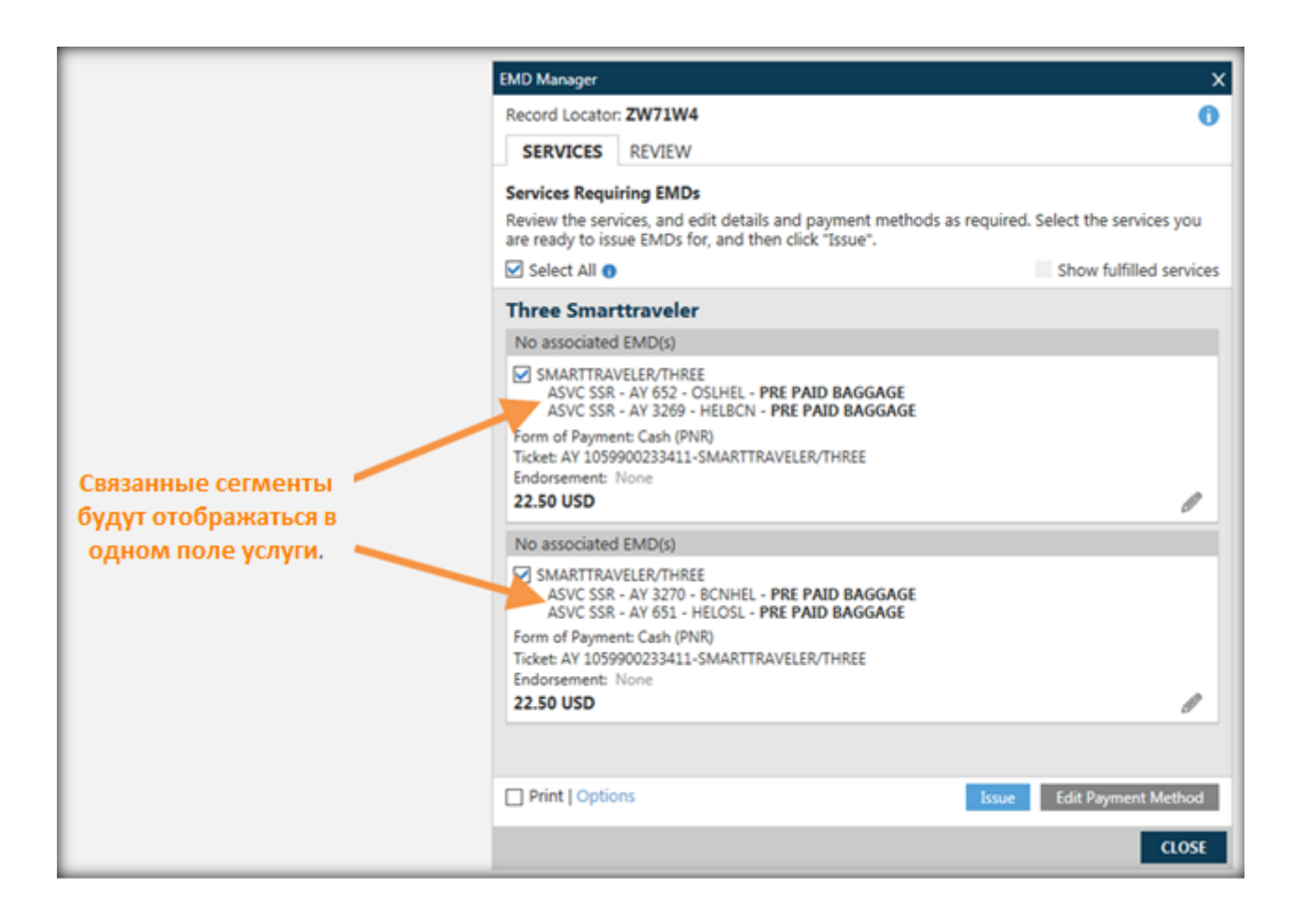

#### **Просмотр EMD-A**

После завершения оформления EMD-A в EMD Manager, можно просмотреть детали до оформления, аннуляции или возврата EMD-A.

Детали EMD доступны из поля подтверждённых услуг во вкладке SERVICES REVIEW.

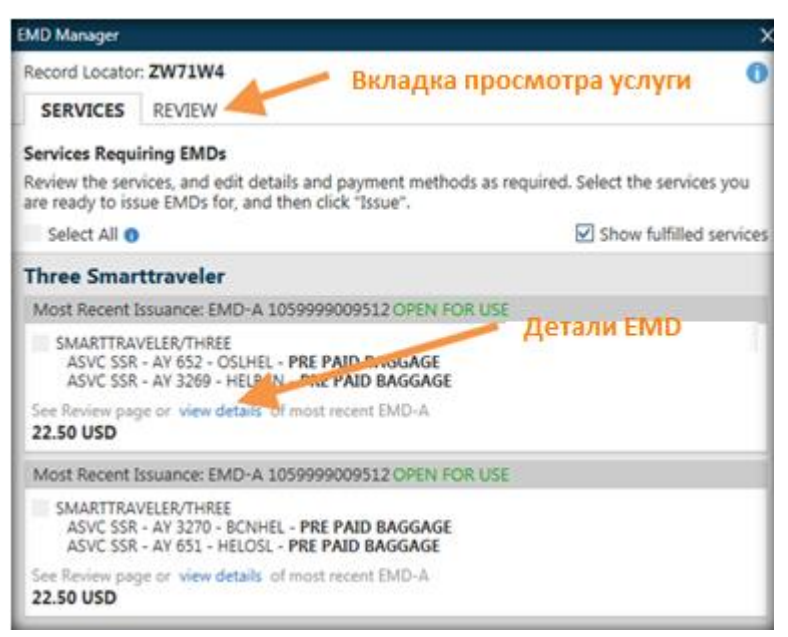

| EMD Manager                                                                          | X          |
|--------------------------------------------------------------------------------------|------------|
| Record Locator: ZVQV1G                                                               | 0          |
| SERVICES REVIEW                                                                      |            |
| All Issued EMDs                                                                      |            |
| One Smarttraveler                                                                    |            |
| EMD-A 1059999009505                                                                  | 60.00 USD  |
| AY JFK>HEL PRE PAID BAGGAGE OPEN FOR USE                                             | Details    |
| EMD-A 1059999009503                                                                  | 60.00 USD  |
| AY HEL>JFK PRE PAID BAGGAGE OPEN FOR USE                                             | Details    |
| Two Smarttraveler                                                                    |            |
| EMD-A 1059999009504                                                                  | 120.00 USD |
| AY JFK>HEL PRE PAID BAGGAGE OPEN FOR USE<br>AY HEL>JFK PRE PAID BAGGAGE OPEN FOR USE | Details    |

#### Аннуляция EMD-A

Выберите вкладку REVIEW, откройте детали оформленного EMD и нажмите кнопку Void.

| EMD Manager                                                                                                    |                                               | × |
|----------------------------------------------------------------------------------------------------|-----------------------------------------------|---|
| Record Locator: ZVQV1G                                                                                                    | 0                                             |   |
| SERVICES REVIEW                                                                                                    |                                               |   |
| Viewing EMD-A 1059999009504                                                                                                    |                                               |   |
| ZVQV1G/1V/09VL 06512376                                                                                                    |                                               |   |
| Cpn         RFISC         Description         Value         Date           1         C-0AA         PRE PAID B         2         C-0AA         PRE PAID B | <b>Status</b><br>OPEN FOR USE<br>OPEN FOR USE |   |
| Document Details<br>ASSOCIATED TO TKT: 105 9900216639                                                                                                    |                                               |   |
| FARE CALC INDICATOR: 0<br>NYC AY HEL60.00 AY NYC60.00USD120.00END                                                                                        |                                               |   |
| BASE: USD 120.00<br>EQUIV:<br>TOTAL: USD 120.00<br>FOP: CK                                                                                               |                                               |   |
| GDS PNR: 1V/ZVQV1G<br>CARRIER PNR: 1A/UCC5DT                                                                                                    |                                               |   |
| AGENCY: 09VL TICKETING AGT ID:83 IATA NBR:06512376<br>NAME/PLACE OF ISSUE: OA HUBS ECM USE ONLY                                                          |                                               |   |
|                                                                                                    | EMD TOTAL<br><b>120.00</b> USD                |   |
|                                                                                                    | Void Refund                                   |   |
|                                                                                                    | CLOSE                                         |   |

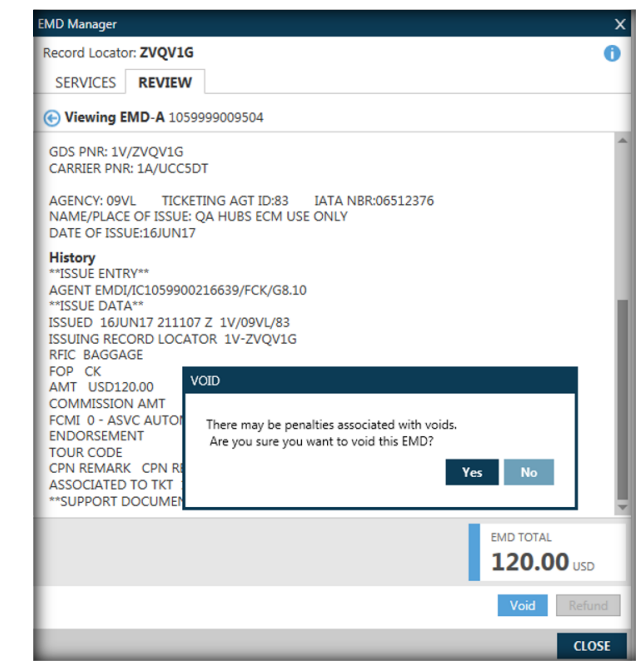

| EMD Manager X                                 |                   |               |             |           |     |  |  |  |  |
|-----------------------------------------------|-------------------|---------------|-------------|-----------|-----|--|--|--|--|
| SEMD 1059999009512 VOIDED - SAC 1050UUGFOMC40 |                   |               |             |           |     |  |  |  |  |
| Record Locator: ZW71W4 ()                     |                   |               |             |           |     |  |  |  |  |
| SERVICES REVIEW                               |                   |               |             |           |     |  |  |  |  |
| Viewing EM                                    | D-A 10599990095   | 12            |             |           |     |  |  |  |  |
| ZW71W4/1V/0                                   | 9VL 06512376      |               |             |           | â   |  |  |  |  |
| SMARTTRAVE                                    | LER/THREE         |               |             |           | - 1 |  |  |  |  |
| Cpn RFISC                                     | Description       | Value         | Date        | Status    | - 1 |  |  |  |  |
| 1 C-0A4                                       | PRE PAID B        |               |             | VOID      |     |  |  |  |  |
| 2 C-0A4                                       | A PRE PAID B      |               |             | VOID      |     |  |  |  |  |
| 3 C-0A4                                       | A PRE PAID B      |               |             | VOID      |     |  |  |  |  |
| 4 0.000                                       | FILE PALD Date    |               |             | VOID      | - 1 |  |  |  |  |
| Document De                                   | tails             |               |             |           | - 8 |  |  |  |  |
| ASSOCIATED T                                  | O TKT: 105 990023 | 33411         |             |           |     |  |  |  |  |
| FARE CALCING                                  | ICATOD 0          |               |             |           |     |  |  |  |  |
| PARE CALC INL                                 | RCN22 50 AV HEL   | AV OSI 22 50U | SD45 00END  |           |     |  |  |  |  |
| OSE AT THE AT                                 | Denzziso Arrice   | AT 05122.500. | 5045.002140 |           |     |  |  |  |  |
| BASE: USD 4                                   | 5.00              |               |             |           |     |  |  |  |  |
| EQUIV:                                        |                   |               |             |           |     |  |  |  |  |
| TOTAL: USD                                    | 45.00             |               |             |           |     |  |  |  |  |
| FOP: CA                                       |                   |               |             |           |     |  |  |  |  |
| GDS PNR: 1V/Z                                 | W71W4             |               |             |           | -   |  |  |  |  |
|                                               |                   |               |             | EMD TOTAL |     |  |  |  |  |
|                                               |                   |               |             | 45.00     |     |  |  |  |  |
| _                                             |                   | _             |             | 45.00     | JSD |  |  |  |  |

#### EMD Manager – Возврат EMD-A

Выберите вкладку REVIEW, откройте детали оформленного EMD и нажмите кнопку **Refund**.

| EMD Manager                                                                                                    | X EMD Manager                                                                                                    |
|----------------------------------------------------------------------------------------------------|----------------------------------------------------------------------------------------------------|
| Record Locator: J\$57MI<br>SERVICES REVIEW                                                                                                    | Record Locator: J557MI     SERVICES REVIEW                                                                                                    |
| Viewing EMD-A 0819999009522  JS57ML/1V/09VL 00512376  SMARTTRAVELER/FOUR  Details  Cpn R/ISC Description Value Date Status  1 C-0CC CHECKED BA OPEN FOR USE  2 C-0CC CHECKED BA OPEN FOR USE  3 C-0CC CHECKED BA OPEN FOR USE  4 C-0CC CHECKED BA OPEN FOR USE                                                        | Viewing EMD-A 081999009522      JS57M[/1V/09VL 06512376     SMARTTRAVELER/FOUR      Details     Cpn RFISC Description Value Date Status     1 C-0CC CHECKED BA OPEN FOR USE     2 C-0CC CHECKED BA OPEN FOR USE     3 C-0CC CHECKED BA OPEN FOR USE     4 C-0CC HECKED BA OPEN FOR USE                                                                                                    |
| Document Details           ASSOCIATED TO TKT: 081 9900233427           FARE CALC INDICATOR: 0           MEL QF BNE QF LAX95.00 QF BNE QF MEL95.00USD190.00END           BASE: USD 190.00           EQUIV:           TOTAL: USD 190.00           FOP: CA           GDS PNR: 1V//557MI           CARRIER PNR: 1A/U28359 | Are you sure you want to attempt to refund this EMD?       Are you sure you want to attempt to refund this EMD?       Are you sure you want to attempt to refund this EMD?       Are you sure you want to attempt to refund this EMD?       Are you sure you want to attempt to refund this EMD?       Are you sure you want to attempt to refund this EMD?       Are you sure you want to attempt to refund this EMD?       Are you sure you want to attempt to refund this EMD?       Are you sure you want to attempt to refund this EMD?       Are you sure you want to attempt to refund this EMD?       Are you sure you want to attempt to refund this EMD?       Are you sure you want to attempt to refund this EMD?       BASE: USD       EQUIV:       TOTAL: USD       TOTAL: USD       GDS PNR: 1V/JSS7MI       CARRIER PNR: 1A/UZ8359 |
| Для возвращаемых EMD во тота.<br>кнопка Refund будет активна. 190.00 изо                                                                                                    | EMD TOTAL<br>190.00 USD                                                                                                    |
| Нажмите для возврата EMD 🛛 🗖 🔤                                                                                                    | nd Void Refund                                                                                                    |
| ασ                                                                                                    | SE CLOSE                                                                                                    |

| EMD Manager X                                                                                                    |                                |  |  |  |  |  |  |  |  |
|----------------------------------------------------------------------------------------------------|--------------------------------|--|--|--|--|--|--|--|--|
| SEMD 0819999009522 REFUNDED - SAC 0810V77TUSUEQ                                                                                                    |                                |  |  |  |  |  |  |  |  |
| Record Locator: J5S7MI                                                                                                    |                                |  |  |  |  |  |  |  |  |
| SERVICES <b>REVIEW</b>                                                                                                    |                                |  |  |  |  |  |  |  |  |
| S Viewing EMD-A 0819999009522                                                                                                    |                                |  |  |  |  |  |  |  |  |
| J5S7MI/1V/09VL 06512376                                                                                                    | 1                              |  |  |  |  |  |  |  |  |
| Details                                                                                                    |                                |  |  |  |  |  |  |  |  |
| Cpn RFISC Description Value Date                                                                                                    | Status                         |  |  |  |  |  |  |  |  |
| 1 C-OCC CHECKED BA                                                                                                    | REFUNDED                       |  |  |  |  |  |  |  |  |
| 2 C-OCC CHECKED BA                                                                                                    | REFUNDED                       |  |  |  |  |  |  |  |  |
| 4 C-OCC CHECKED BA                                                                                                    | REFUNDED                       |  |  |  |  |  |  |  |  |
| Document Details           ASSOCIATED TO TKT: 081 9900233427           FARE CALC INDICATOR: 0           MEL QF BNE QF LAX95.00 QF BNE QF MEL95.00USD190.00END           BASE: USD 190.00           EQUIV:           TOTAL: USD 190.00           FOP: CA           GDS PNR: 1V/JSS7MI |                                |  |  |  |  |  |  |  |  |
|                                                                                                    | EMD TOTAL<br><b>190.00</b> USD |  |  |  |  |  |  |  |  |
|                                                                                                    | Void Refund                    |  |  |  |  |  |  |  |  |
|                                                                                                    | CLOSE                          |  |  |  |  |  |  |  |  |

#### Автоматическая привязка номера билета

Последнее обновление гарантирует, что EMD Manager соотносит элементы ASVC и SVC с правильным номером билета для каждого пассажира в PNR. Номер билета отображается в поле ASVC или SVC при запуске EMD Manager.

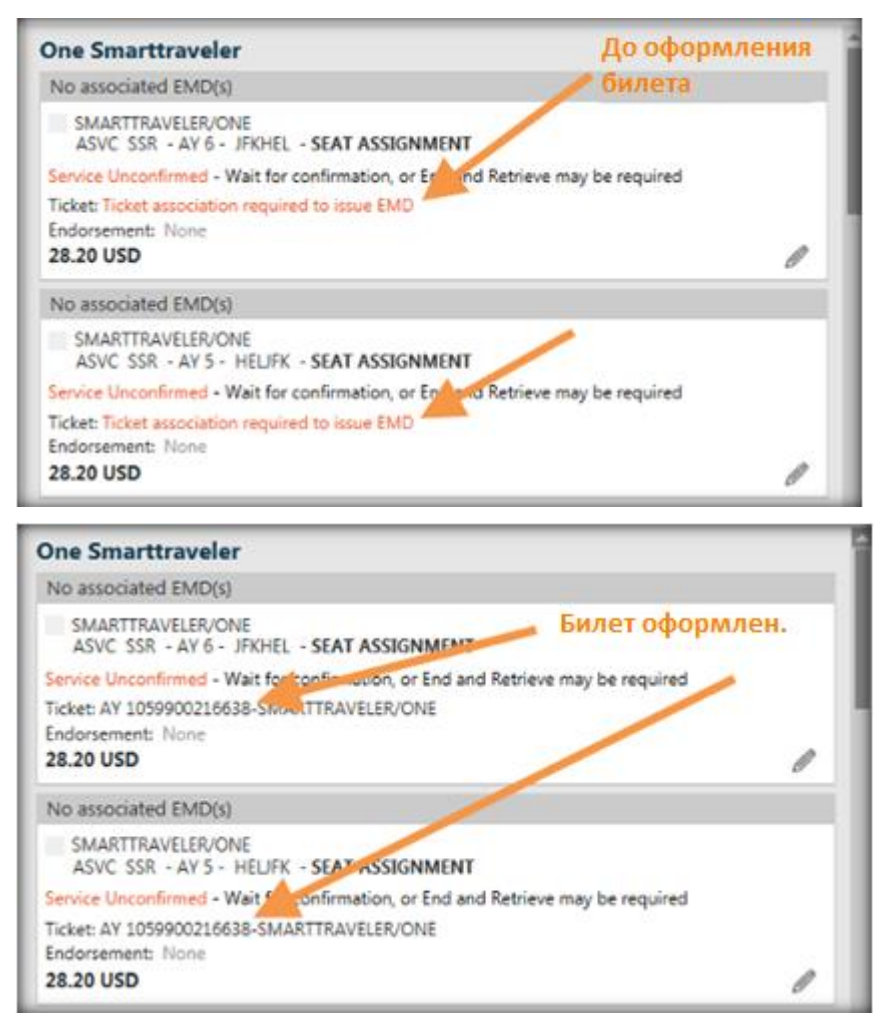

# Экран расчёта тарифа (FQ/FQBB) в калькуляторе и опция добавление в Trip Quote

В предыдущих версиях Travelport Smartpoint при расчете перевозки по отдельным сегментам агенты вручную делали расчет общей стоимости перевозки. В новой версии Travelport Smartpoint функция Калькулятор, ранее доступная только для Fare Shop, добавлена в экраны FQ и FQBB.

Для запуска необходимо нажать на ссылку **<+ CALC>** в нижней части экрана.

При работе с несколькими вкладками или экранами, агент может добавить вариант в калькулятор с любой из вкладок. Если в калькуляторе уже есть опция на ту же дату / пункты вылета / назначения, эта опция будет заменена выбранной. Если агент хочет сравнить тарифы на один и тот же маршрут / даты, достаточно добавить их в Trip Quote и сравнить.

Функциональность калькулятора также обеспечит возможность бронирования, перебронирования и добавления вариантов в Trip Quote (+ TQ).

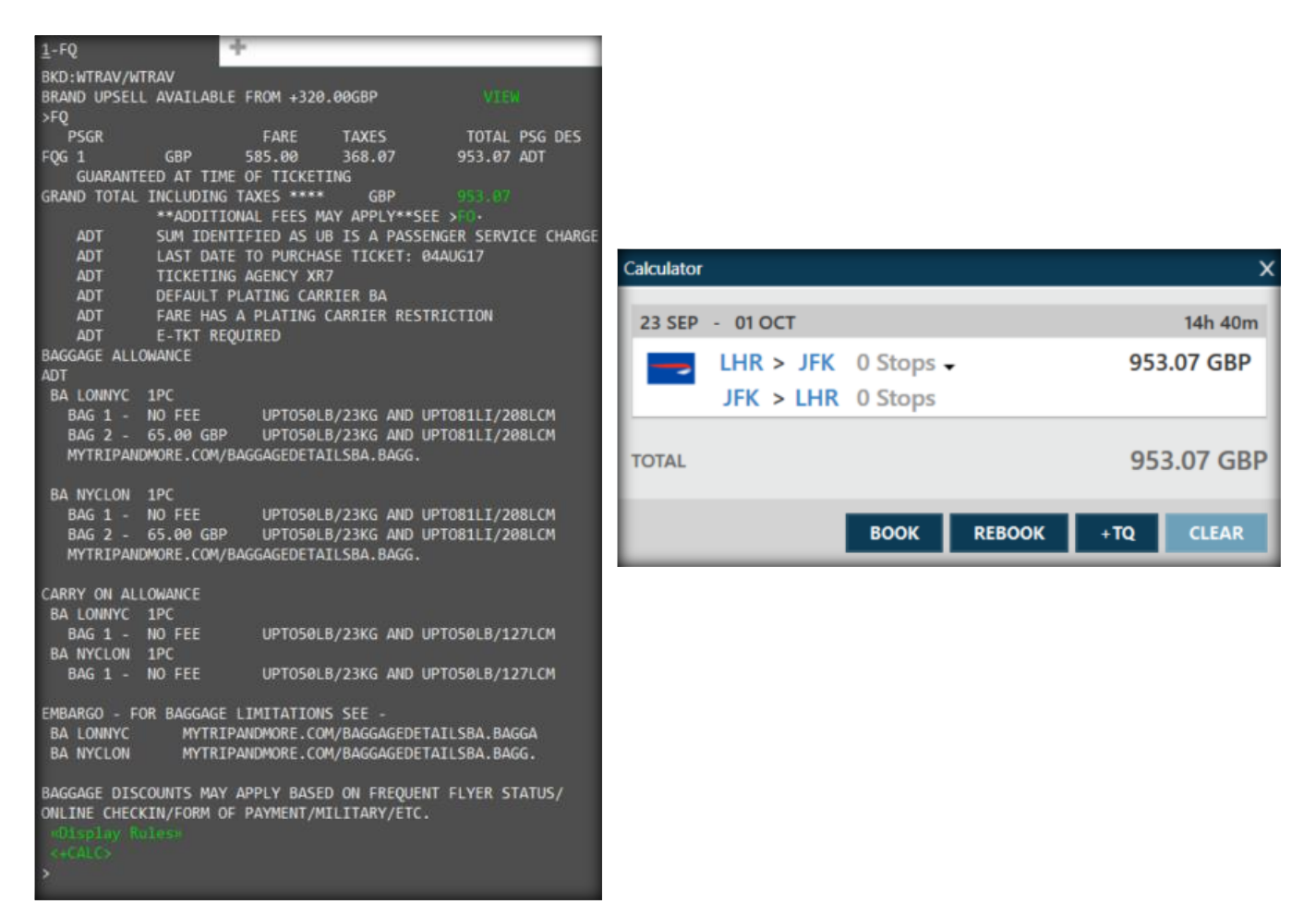

## Новый модификатор экрана наличия мест для рейсов codeshare

Новый модификатор @ALL, @-ALL позволяет включить/исключить codeshare рейсы в экран наличия мест. (По умолчанию codeshare рейсы включены).

Пример применения модификатора @-ALL (исключить codeshare рейсы):

| 1-A12NOVLHRCDG@/    | ŀ                 |                          |              |  |  |  |  |  |  |  |  |
|---------------------|-------------------|--------------------------|--------------|--|--|--|--|--|--|--|--|
| >A12NOVLHRCDG@-ALL  | A12NOVLHRCDG@-ALL |                          |              |  |  |  |  |  |  |  |  |
| SUN 12NOV17 LO      | ONDON/PARIS       | 12/0000 12/2359          |              |  |  |  |  |  |  |  |  |
| 1 LHR CDG 0615 0830 | AF1081 J9 C9      | D9 I9 Z7 OC W9 S9 A9 Y9  | 319 C*E      |  |  |  |  |  |  |  |  |
|                     |                   |                          |              |  |  |  |  |  |  |  |  |
|                     |                   | R9 V9 X9 GR              |              |  |  |  |  |  |  |  |  |
| 2 LHR CDG 0640 0900 | AF1381 J9 C9 I    | D9 I9 Z8 OC W9 S9 A9 Y9  | 319 C*E      |  |  |  |  |  |  |  |  |
|                     |                   |                          |              |  |  |  |  |  |  |  |  |
|                     |                   | R9 VC XC GR              |              |  |  |  |  |  |  |  |  |
| 3 LHR CDG 0720 0935 | BA 304 J9 C9 I    | D5 R9 I9 Y9 B9 H9 K9 M9  | 319 C E 📃    |  |  |  |  |  |  |  |  |
|                     |                   |                          |              |  |  |  |  |  |  |  |  |
| 4 LHR CDG 0825 1045 | BA 306 J9 C7 I    | D4 R9 I9 Y9 B9 H9 K9 M9  | 321 C E      |  |  |  |  |  |  |  |  |
|                     |                   |                          |              |  |  |  |  |  |  |  |  |
| 5 LHR CDG 0940 1200 | AF1681 39 C9 1    | D9 I8 ZC OC W9 S9 A9 Y9  | 32A C*E      |  |  |  |  |  |  |  |  |
|                     |                   |                          |              |  |  |  |  |  |  |  |  |
|                     |                   | RC VC XC <mark>GR</mark> |              |  |  |  |  |  |  |  |  |
| 6 LHR CDG 1145 1405 | BA 308 J9 C8 I    | D4 R9 I9 Y9 B9 H9 K9 M9  | 319 C E      |  |  |  |  |  |  |  |  |
|                     |                   |                          |              |  |  |  |  |  |  |  |  |
| 7 LHR CDG 1210 1425 | AF1581 39 C9      | D9 I4 ZC OC W9 S9 A9 Y9  | 319 C*E      |  |  |  |  |  |  |  |  |
|                     |                   |                          | atasia<br>30 |  |  |  |  |  |  |  |  |
|                     |                   | RC VC XC GR              | 30 4         |  |  |  |  |  |  |  |  |

Пример применения модификатора @ALL (включить codeshare рейсы)

| >A12NOVLHRCDG@ALL |     |      |      |      |           |      |   |  |    |      |      |      |      |     |    |     |     |       |   |
|-------------------|-----|------|------|------|-----------|------|---|--|----|------|------|------|------|-----|----|-----|-----|-------|---|
|                   | SUN | 12N0 | 0V17 | I    | _ONDON/P/ | ARIS | S |  | 1  | 12/6 | 0006 | 3 12 | 2/23 | 359 |    |     |     |       |   |
| 1                 | LHR | CDG  | 0615 | 0830 | AF1081    |      |   |  |    |      | 0C   |      |      |     |    | 319 | C*E |       |   |
|                   |     |      |      |      |           |      |   |  |    |      |      |      |      |     |    |     |     |       |   |
|                   |     |      |      |      |           |      |   |  |    |      |      |      |      |     | GR |     |     |       |   |
| 2                 | LHR | CDG  | 0620 | 0835 | @9W4920   |      |   |  |    |      |      |      |      |     |    | 319 | C*E |       |   |
|                   |     |      |      |      |           |      |   |  |    |      |      |      |      |     |    |     |     |       |   |
| 3                 | LHR | CDG  | 0640 | 0900 | @9W4926   |      |   |  |    |      |      |      |      |     |    | 319 | C*E |       |   |
|                   |     |      |      |      |           |      |   |  |    |      |      |      |      | 00  |    |     |     |       |   |
| 4                 | LHR | CDG  | 0640 | 0900 | AF1381    |      |   |  |    |      | OC   |      |      |     |    | 319 | C*E |       |   |
|                   |     |      |      |      |           |      |   |  |    |      |      |      |      |     |    |     |     |       |   |
|                   |     |      |      |      |           |      |   |  |    |      |      |      |      | XC  | GR |     |     |       |   |
| 5                 | LHR | CDG  | 0720 | 0935 | BA 304    |      |   |  |    |      |      |      |      |     |    | 319 | СE  |       |   |
|                   |     |      |      |      |           |      |   |  |    |      |      |      |      |     |    |     |     |       |   |
| 6                 | LHR | CDG  | 0825 | 1045 | BA 306    |      |   |  |    |      |      |      |      |     |    | 321 | СЕ  |       |   |
|                   |     |      |      |      |           |      |   |  |    |      |      | Q9   |      |     |    |     |     |       |   |
| 7                 | LHR | CDG  | 0855 | 1115 | @AA6554   |      |   |  |    |      |      |      |      |     |    | 321 | C*E |       |   |
|                   |     |      |      |      |           |      |   |  |    |      |      |      |      |     |    |     |     |       |   |
| 8                 | LHR | CDG  | 0940 | 1200 | @9W4930   |      |   |  | 10 |      |      |      |      |     |    | 320 | C*  | ili i |   |
|                   |     |      |      |      |           |      |   |  |    |      | KO   | HØ   | VØ   | 00  | WØ |     | 3   | 0     | V |

# Просмотр брендовых тарифов в результатах поиска по забронированному маршруту

В предыдущих версиях Travelport Smartpoint при применении поиска альтернативных маршрутов в бронировании форматом FS (Fare Shop) экран Brands and Ancillaries был недоступен для первой тарифной опции – Pricing Option 1. Просмотреть брендовые тарифы можно было только для альтернативных вариантов маршрута.

Travelport Smartpoint 7.4 предлагает экран Brand and Ancillaries для всех предлагаемых вариантов. Теперь агенты имеют возможность использовать функцию upsell (повышение до более высокого брендового тарифа) для всех вариантов из экрана Fare Shop.

Пример экрана FS предыдущей версии Travelport Smartpoint:

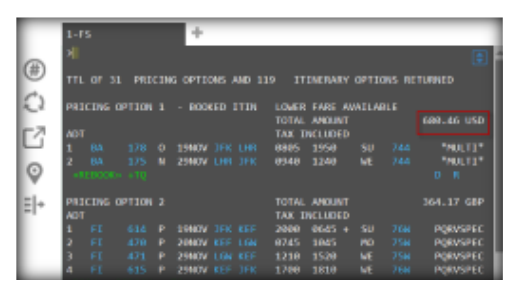

Пример экрана FS в Travelport Smartpoint 7.4:

| Travelport Smartpoint - Window 1                                                                                                    |                                                                                                    |                                                                                                    | A B C D E                                                                                                    | IGPN ✔ ON OWY _ D ×                                                                                                    |
|----------------------------------------------------------------------------------------------------|----------------------------------------------------------------------------------------------------|----------------------------------------------------------------------------------------------------|----------------------------------------------------------------------------------------------------|----------------------------------------------------------------------------------------------------|
| APPLICATION TERMINAL HISTORY WI                                                                                                    | NDOW PNR SEARCH SELL TOOLS HELP                                                                                                    | 1.1SMART/TRAVELLERMR<br>1. BA 178 S 19NOV JFKLH<br>2. BA 175 S 29NOV LHRJFI                                                                                         | R H51 0805 1950 O E SU<br>K H51 0940 1240 O E WE                                                                                                    |                                                                                                    |
| (#) TTL OF 31 PRICING OPTIONS AND 22<br>♀ PRICING OPTION 1 - BOOKED ITIN<br>↑ ADT<br>1 DA 178 0 19HOV JFK LHR<br>♀ REDOCKS +10<br>♀ CREDOCKS +10                                                                                                    | 89         ITINERARY OPTIONS RETURNED           LOWER FARE AVAILABLE<br>TOTAL AMOUNT<br>TAX INCLUBED         080,40 USD<br>0805 1950           0805 1950         50 744           0940 1240         WE 744           0 R                                                                                                    | *ALL *P *TD *<br>Brands and Ancilaries<br>JFK>LHR LHR>JFK<br>Sunday, 19 November 2017, JFI                                                                          | RV                                                                                                    | DETAI<br>I by British Airways                                                                                                    |
| PRICING OPTION 2<br>ADT<br>1 ET 151 P 1990/07 JFK KEF<br>2 ET 451 P 2960/07 KEF<br>4 ET 451 P 2960/07 KEF<br>5 ET 451 P 2960/07 KEF<br>6 ET 451 P 2960/07 KEF<br>7 ET 454 U 1990/07 KE KEF<br>2 ET 454 U 2960/07 KEF<br>4 ET 454 P 2960/07 KEF<br>4 ET 451 P 2960/07 KEF<br>4 ET 451 P 2960/07 KEF<br>4 ET 4 51 P 2960/07 KEF<br>4 ET 4 51 P 2960/07 KEF<br>4 ET 4 51 P 2960/07 KEF<br>4 ET 4 51 P 2960/07 KEF<br>4 ET 4 51 P 2960/07 KEF<br>5 ET 4 55 P 2960/07 KEF<br>5 ET 4 55 P 2060/07 KEF<br>5 ET 4 55 P 2060/07 KEF<br>5 ET 4 55 P 2060/07 KEF<br>5 | TOTAL AMOUNT         375.74 GEP           TAX INCLUMED         375.74 GEP           2000         0.05 + SU         764         PORMAPCE           2000         0.05 + SU         764         PORMAPCE           2000         0.05 + SU         764         PORMAPCE           2000         0.05 + SU         764         PORMAPCE           1700         1810         ME         764         PORMAPCE           2000         0.05 + SU         764         PORMAPCE         200           2000         0.65 + SU         764         PORMAPCE         200           1220         1530         ME         764         PORMAPCE           1220         1530         ME         764         PORMAPCE           1200         1510         ME         764         PORMAPCE           1200         1530         ME         764         PORMAPCE           1200         1510         ME         764         PORMAPCE           1200         1510         ME         764         PORMAPCE           1200         1510         ME         764         PORMAPCE           1200         1510         ME         764         PORMAPCE <td>Standard Economy (0) Included Economy Fully Flex (B) +1294.00 USD Free seating anytime and full flexibility when you upgrade to Economy Fully Flexible. ALL OPTIONS</td> <td>Currently Selected<br/>Standard Economy<br/>USD INCLUDING TAX<br/>I ADT 62.00<br/>BA Standard Economy fare includes:<br/>• Changes before/after permitted at<br/>• Refunds not permitted<br/>• Seat Choice anytime at a fee*<br/>• Hand Baggage 23kgs max (128/CK)<br/>• Laotop or Handbag included</td> <td>Anciliaries Additional anciliaries Additional anciliaries Additional</td> | Standard Economy (0) Included Economy Fully Flex (B) +1294.00 USD Free seating anytime and full flexibility when you upgrade to Economy Fully Flexible. ALL OPTIONS | Currently Selected<br>Standard Economy<br>USD INCLUDING TAX<br>I ADT 62.00<br>BA Standard Economy fare includes:<br>• Changes before/after permitted at<br>• Refunds not permitted<br>• Seat Choice anytime at a fee*<br>• Hand Baggage 23kgs max (128/CK)<br>• Laotop or Handbag included | Anciliaries Additional anciliaries Additional anciliaries Additional |
| $ \begin{array}{c c c c c c c c c c c c c c c c c c c $                                                                                                    | 1840         0600         \$U         757         NLS12705           0730         0905         0         320         NLS12705           0950         1115         ME         320         NLS12705           1245         1525         ME         757         NLS12705           1704L         AP00HT         435.78         GBP           1840         0660         \$U         557         NLS12705           1245         145.78         680         \$U         \$U         \$U           1240         0660         \$U         \$U         \$U         \$U         \$U           1245         145         ME         \$U         \$U                                                                                                    | ORIGINAL SELECTION<br>INCLUDING TAX<br>680.46                                                                                                    | Checked Baggage x1 23kgs     Checked Baggage x1 23kgs     Food and Bar service on-board     *Seat selection within 24hrs departur     *Please refer to fare rules for full con                                                                                                    | Varies based on fligh                                                                                                    |

## Trip Quote Copy

Trip Quote Copy (функция доступна из меню Tools или комбинацией клавиш ALT + Y или быстрой командой #CMAIN) позволяет легко копировать, редактировать и вставлять в email сообщения контент из экранов, перечисленных в таблице ниже. Кроме того, доступны клавиши для вызова экранов Trip Quote Copy, где пользователи Travelport Smartpoint могут редактировать информацию для копирования. Для копирования в буфер обмена есть дополнительные клавиши, которые могут полностью исключать использование экранов:

| Экран              | Клавиши для вызова<br>экранов Trip Quote Copy | Клавиши для копирования<br>в буфер обмена |
|--------------------|-----------------------------------------------|-------------------------------------------|
| Air Availability   | #CA                                           | #CPA                                      |
| Timetable          | #CTT                                          | #CPTT                                     |
| Fare Shop          | #CFS                                          | #CPFS                                     |
| Content of a PNR   | #CNR                                          | #CPNR                                     |
| Hotel Availability | #CHOA                                         | #CPHOA                                    |

После запроса экрана наличия мест, пользователи Travelport Smartpoint могут ввести #CA или открыть Trip Quote Copy из меню, а затем выбрать вкладку Availability, чтобы отобразить экраны, в которых агент делает выбор, какие поля должны отображаться в копии.

| Trip C | uote Copy - Air /                                                                                            | wailability                      |            |            |                             |            |                 | >            | APPLICATION TERMINAL HISTORY WINDOW PNR SEARCH SELL TOOLS HELP                                                                                            |
|--------|----------------------------------------------------------------------------------------------------|----------------------------------|------------|------------|-----------------------------|------------|-----------------|--------------|----------------------------------------------------------------------------------------------------|
| IH     | R - BCN                                                                                                    |                                  |            |            |                             |            |                 |              | 1-#CA +                                                                                                    |
| R.     | ✓ Origin                                                                                                    | Destination                      | Connection | T Dep Time | T Arr Date T                | Arr Time T | Carrier T       | Carrier Code | >#CA<br>SAT 235EP17 LONDON/BARCELONA 23/0800 23/2359                                                                                                    |
| Г      | Heathrow                                                                                                    | Barcelona Arpt                   | Direct     | 06:15      | 23 Sep                      | 09:20      |                 |              | 1 LHR BCN 0615 0920 BA 472 19 C9 D9 R9 19 Y9 R9 H9 K9 M9 320 C E                                                                                          |
|        | Heathrow                                                                                                    | Barcelona Arpt                   | Direct     | 06:15      | 23 Sep                      | 09:20      | British Airways | BA           | 2 LHR BCN 0615 0920 @IB7471 19 C7 D4 R9 18 Y9 B9 H9 K9 N9 320 C E                                                                                         |
|        | Gatwick Arp                                                                                                  | t Barcelona Arpt                 | Direct     | 06:45      | 23 Sep                      | 09:45      | Iberia          | IB           | 3 LGN BCN 0645 0945 @IB4694 19 C9 D5 R9 17 Y9 B9 H9 K9 H9 320 C E                                                                                         |
|        | Gatwick Arp                                                                                                  | t Barcelona Arpt                 | Direct     | 06:45      | 23 Sep                      | 09:45      | Iberia          | IB           | 4 LGN BCN 0645 0945 BA2706 19 C9 D9 R9 19 V9 B9 H9 K9 H9 328 C E                                                                                          |
|        | Luton Arpt                                                                                                   | Barcelona Arpt                   | Direct     | 07:00      | 23 Sep                      | 10:15      | British Airways | BA           | L9 V9 N9 Q9 09 59 G9<br>5 LTN BCN 0700 1015 U22263 N B Y 319 E                                                                                            |
|        | Gatwick Arp                                                                                                  | t Barcelona Arpt                 | Direct     | 07:00      | 23 Sep                      | 10:15      | Easyjet         | U2           | 6 LGN BCN 0700 1015 U28571 N B Y 319 E                                                                                                    |
|        | Heathrow                                                                                                    | Barcelona Arpt                   | Direct     | 07:40      | 23 Sep                      | 10:50      | Easyjet         | U2           | 1801<br>7 140 801 0740 1050 0445000 17 04 07 17 77 47 47 47 47 17 50 300 C*F                                                                              |
|        | Heathrow                                                                                                    | Barcelona Arpt                   | Direct     | 07:40      | 23 Sep                      | 10:50      | American        | AA           | «B» V7 57 117 05 00                                                                                                    |
|        | Stansted Ar                                                                                                  | ot Barcelona Arpt                | Direct     | 08:15      | 23 Sep                      | 11:30      | British Airways | BA           | 8 LHR BCN 0/40 1050 BA 4/8 19 C3 09 10 19 49 89 10 19 49 82 0 C E<br>L9 V9 19 09 09 59 69                                                                 |
|        | Gatwick Arp                                                                                                  | t Barcelona Arpt                 | Direct     | 09:05      | 23 Sep                      | 12:15      | RyanAir         | FR           | 9 STN BCN 0815 1130 FR9810 B L Y 738                                                                                                    |
|        | Heathrow                                                                                                    | Barcelona Arpt                   | Direct     | 09:35      | 23 Sep                      | 12:45      | Easyjet         | U2           | 10 LGN BCN 0905 1215 U28569 N B Y 320 E                                                                                                    |
|        | Heathrow                                                                                                    | Barcelona Arpt                   | Direct     | 09:35      | 23 Sep                      | 12:45      | American        | AA           | 11 LHR BCN 0935 1245 @AA6728 17 R4 07 I0 Y7 H7 K7 H7 L7 G0 320 C*E                                                                                        |
|        | Gatwick Arp                                                                                                  | t Barcelona Arpt                 | Direct     | 09:45      | 23 Sep                      | 12:55      | British Airways | BA           | V5 50 NO Q0 00<br>12 LHR BCN 0935 1245 BA 484 19 C9 D9 R9 19 Y9 89 H9 K9 H9 328 C E                                                                       |
| Co     | Lu V9 Ling V0 00 05 00<br>13 LGN 8CN 9945 1255 @185668 19 19 05 00 19 10 10 10 10 10 10 10 10 10 10 10 10 10 |                                  |            |            |                             |            |                 |              |                                                                                                    |
|        | Origin Destination                                                                                           | Departure Date<br>Departure Time | Arrival 1  | lime 🔽     | Operating Carrier<br>Flight |            |                 |              | 14 LGN BCN 0945 1255 VY7823 IA UR DA YA HA BA EA HA KA MA 321 E<br>LA RA VA SA XA ZA IA MA DA DA                                                          |
|        | Connection                                                                                                   | Arrival Date                     | Carrier (  | Code 🔄     | Equipment                   |            |                 |              | 15 LHR BCN 1850 1480 BA 474 J3 C9 D9 R9 T9 Y9 R9 H9 K9 M9 320 C E<br>L9 V9 H9 C9 C9 C9 C9<br>15 LHR BCN 1858 1480 6865287 17 R4 C7 T4 C7 T7 T7 C8 328 C*F |
|        |                                                                                                    |                                  |            |            |                             |            | COPY            | CANCEL       | «B» V8 50 N0 Q0 00                                                                                                    |

| Origin           | Destination       | Connection    | Dep Time  | Arr Date | Arr Time  | Carrier          | Carrier Code   | <b>Operating Carrier</b>  | Flight                                |
|------------------|-------------------|---------------|-----------|----------|-----------|------------------|----------------|---------------------------|---------------------------------------|
| Heathrow         | Barcelona Arpt    | Direct        | 06:15     | 23 Sep   | 09:20     |                  |                |                           |                                       |
| Heathrow         | Barcelona Arpt    | Direct        | 06:15     | 23 Sep   | 09:20     | British Airways  | BA             |                           | 472                                   |
| Gatwick Arpt     | Barcelona Arpt    | Direct        | 06:45     | 23 Sep   | 09:45     | Iberia           | IB             | British Airways           | 7471                                  |
| Gatwick Arpt     | Barcelona Arpt    | Direct        | 06:45     | 23 Sep   | 09:45     | Iberia           | IB             | British Airways           | 4694                                  |
| Luton Arpt       | Barcelona Arpt    | Direct        | 07:00     | 23 Sep   | 10:15     | British Airways  | BA             |                           | 2706                                  |
| Gatwick Arpt     | Barcelona Arpt    | Direct        | 07:00     | 23 Sep   | 10:15     | Easyjet          | U2             |                           | 2263                                  |
| Heathrow         | Barcelona Arpt    | Direct        | 07:40     | 23 Sep   | 10:50     | Easyjet          | U2             |                           | 8571                                  |
| Heathrow         | Barcelona Arpt    | Direct        | 07:40     | 23 Sep   | 10:50     | American         | AA             | British Airways           | 6290                                  |
| Stansted Arpt    | Barcelona Arpt    | Direct        | 08:15     | 23 Sep   | 11:30     | British Airways  | BA             |                           | 478                                   |
| OGatwick Arpt    | Barcelona Arpt    | Direct        | 09:05     | 23 Sep   | 12:15     | RyanAir          | FR             |                           | 9810                                  |
| 1 Heathrow       | Barcelona Arpt    | Direct        | 09:35     | 23 Sep   | 12:45     | Easyjet          | U2             |                           | 8569                                  |
| 2 Heathrow       | Barcelona Arpt    | Direct        | 09:35     | 23 Sep   | 12:45     | American         | AA             | British Airways           | 6728                                  |
| 3 Gatwick Arpt   | Barcelona Arpt    | Direct        | 09:45     | 23 Sep   | 12:55     | British Airways  | BA             |                           | 484                                   |
| 4 Gatwick Arpt   | Barcelona Arpt    | Direct        | 09:45     | 23 Sep   | 12:55     | Iberia           | IB             | Vueling Airlines          | 5660                                  |
| 5 Heathrow       | Barcelona Arpt    | Direct        | 10:50     | 23 Sep   | 14:00     | Vueling Airlines | VY             | Contraction of the second | 7823                                  |
| 6 Heathrow       | Barcelona Arpt    | Direct        | 10:50     | 23 Sep   | 14:00     | British Airways  | BA             |                           | 474                                   |
| Subject to avail | ability at time o | of booking, a | dditional | haraes n | nav apply | (baaaaae fee, s  | eat fee. ), in | cludes taxes" or "a       | conditions may apply, subject to char |

Если никакие настройки или поля не требуют изменения перед копированием в буфер обмена, можно форматом #СРА скопировать данные в буфер обмена, а затем вставить в соответствующее место.

## Очереди

#### Область работы с очередями – отображение названия очереди

В последней версии Travelport Smartpoint изменилось отображение активных очередей. Теперь по запросу форматом QCA отображаются не только номера очередей и количество бронирований в них, но и название очереди.

| АВС            | D      | E                   | GALILEOQ      | A1 👻 🛛 🛛 | OWY  |   |
|----------------|--------|---------------------|---------------|----------|------|---|
| PPLICATION     | TERMIN | AL HISTORY WINDOW   | PNR SEARCH SE | LL TOOLS | HELP |   |
| 1-SEM/OUV/A    | 6      | +                   |               |          |      |   |
| a story only r |        | -                   |               |          |      | - |
| A.,            |        |                     |               |          |      |   |
|                |        |                     |               |          |      |   |
| ØWY            |        |                     |               |          |      |   |
|                |        |                     |               |          |      |   |
|                | TTL    |                     |               |          |      |   |
| GEN31          | 31     | - GENERAL QUEUE     |               |          |      |   |
| 002#11/6       | 1/8    | - SEATING REPLIES   |               |          |      |   |
| 001 120        | 120    | - SYNCHRUNISATION A | 40.4          |          |      |   |
| 0.07           |        | - ROR FOLLOW UP     |               |          |      |   |
| 009 1          | ĩ      | - TICKET REVIEW TAK | 4             |          |      |   |
| 010=7          | 8      | - TICKET REVIEW TAU |               |          |      |   |
|                | 18     | - REVIEW BOOKING FI | LE            |          |      |   |
| 0152           |        | - GROUPS ADVICE     |               |          |      |   |
| Q16 360        | 361    | - VENDOR REMARKS    |               |          |      |   |
| 018 8          | 15     | - URGENT KK         |               |          |      |   |
| 01941.45       | 48     | - GENERAL KK        |               |          |      |   |
| 921            | 27     | - UNABLE TO CONFIRM |               |          |      |   |
| 022 23         | 23     | - TIME CHANGED      |               |          |      |   |
| 023 128        | 128    | - HX NOTIFICATION   |               |          |      |   |
|                | 450    | - SERVICE INFO ADVI | ICE           |          |      |   |
|                |        | - QUEUE 30          |               |          |      |   |
| Q50*0          |        | - QUEUE 50          |               |          |      |   |
| 0551           | 1      | - QUEUE 55          |               |          |      |   |
| 60085 · - 365  | 45     | - QUEUE 60          |               |          |      |   |

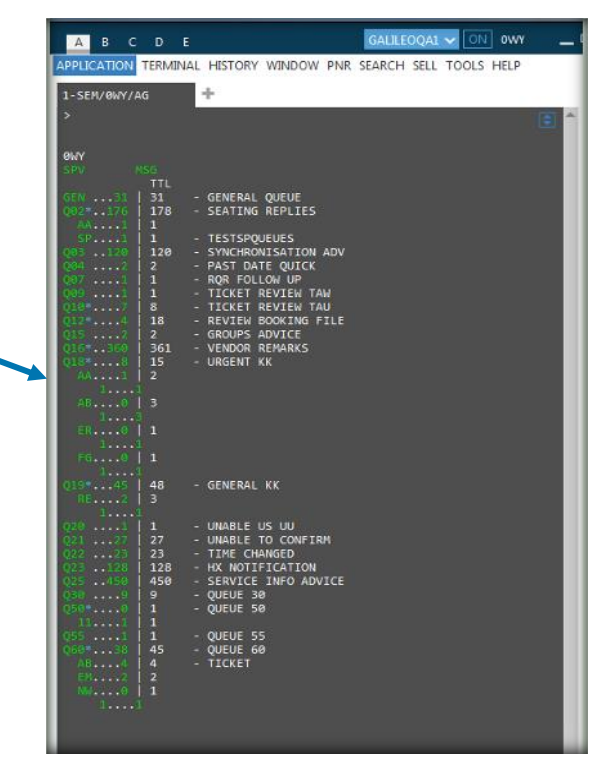

#### Возможность просмотра бронирования из списка пассажиров в очереди (QLD)

Появилась возможность выбора: открыть бронирование, кликнув на локатор из списка пассажиров в очереди (QLD), или открыть бронирование отдельно от работы с очередями.

Пользователи Travelport Smartpoint также могут использовать «Tab» для выбора действия в соответствующем PNR и с помощью клавиши "Enter" открыть его.

Также добавлена возможность открывать бронирование из списка бронирований в очереди двумя способами:

- открыть очередь для просмотра, приступив с данного бронирования. В этом случае форматы I или QR открывают следующее бронирование.
- открыть PNR по номеру локатора вне активной очереди.

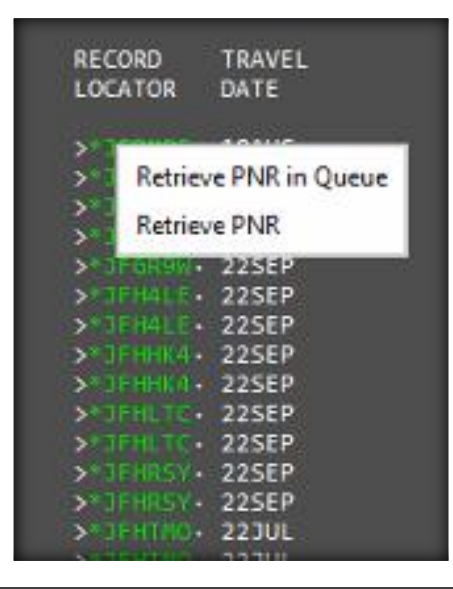

## Информация о пассажире – отметки о заполнении обязательных вкладок

После заполнения обязательной информации в каждой вкладке рядом с названием вкладки появится зелёная галочка. Теперь гораздо проще понять, какие обязательные элементы PNR уже введены, а какие ещё нужно ввести. Красная звездочка рядом с вкладкой указывает, что обязательное поле не было заполнено. Экран изменяется в зависимости от авиакомпании, например, для low-cost перевозчиков требуется больше обязательных элементов PNR, что будет отражено в экране.

Пример экрана для GDS перевозчиков:

| Custome | er Inforn | nation  |         |         |            |         |          | x |
|---------|-----------|---------|---------|---------|------------|---------|----------|---|
| NA      | Me√       | LOYALTY | CONTACT | ADDRESS | TICKETING✓ | PAYMENT | SECURITY |   |

Пример экрана для Direct Payment (low-cost) перевозчиков:

| Customer Inform | mation  |          |          |            |          |           | x |
|-----------------|---------|----------|----------|------------|----------|-----------|---|
| NAME            | LOYALTY | CONTACT* | ADDRESS* | TICKETING✓ | PAYMENT* | SECURITY* |   |

### Добавление/изменения места через экран Seat Review

В дополнение к карте мест в самолете появился новый экран Seat Review, в котором можно посмотреть номера забронированных мест и их стоимость.

Способ оплаты за место также будет указан в этом экране (EMD или прямая оплата). При оплате через EMD сервисный сегмент создается автоматически и далее может быть оформлен с помощью EMD Manager.

Если авиакомпания требует прямую оплату, после сохранения мест кнопкой **SUBMIT** отобразится экран оплаты. Если допускается отложенная оплата, информация о тайм-лимите также будет указана в экране Seat Review.

| 🚽 Review Seats                                                                                |                                                                            |                                      |                                    |                                           | ×                                                           |
|-----------------------------------------------------------------------------------------------|----------------------------------------------------------------------------|--------------------------------------|------------------------------------|-------------------------------------------|-------------------------------------------------------------|
| <ol> <li>One or more airlines</li> <li>This itinerary also co<br/>07:27:24.847 GMT</li> </ol> | in this itinerary requires payment the ntains one or more seats in which p | nrough the issuar<br>ayment has beer | nce of an EMD.<br>1 deferred. Payn | nent will be due by 2017-08-              | -19                                                         |
| Review<br>3 of 3 seat(s) selected                                                             |                                                                            |                                      |                                    |                                           |                                                             |
| 1 CDG>JFK AF 22                                                                               | Airline requires payment via EMD                                           |                                      |                                    | Subtotal                                  | 1420.00 RUB                                                 |
| Traveler<br>ADT Mrs Elena Drozd                                                               | Seat and Description 33J CHARGEABLE SEAT                                   | Price<br>1420.00 RUB                 | Status<br>Offered                  | Total Paid<br>Seats<br><b>Amount Due</b>  | 0.00 RUB<br>1420.00 RUB<br>1420.00 RUB                      |
| 2 JFK>LAX DL 472                                                                              |                                                                            |                                      |                                    | Subtotal                                  | 0.00 RUB                                                    |
| Traveler<br>ADT Mrs Elena Drozd                                                               | Seat and Description<br>31F Free Seats                                     | Price<br>Free                        | Status<br>Confirmed                | Total Paid<br>Seats<br><b>Amount Due</b>  | 0.00 RUB<br>0.00 RUB<br><b>0.00 RUB</b>                     |
| 3 EWR>CDG DL 20                                                                               | Airline requires direct payment                                            |                                      |                                    | Subtotal                                  | 5320.00 RUB                                                 |
| Traveler<br>ADT Mrs Elena Drozd                                                               | Seat and Description 19D International Economy C                           | Price<br>5320.00 RUB                 | Status<br>Held                     | Total Paid<br>Seats<br>Amount Due         | 0.00 RUB<br>5320.00 RUB<br><b>5320.00 RUB</b>               |
|                                                                                               |                                                                            |                                      |                                    | Total i<br>0.00 RUB Paid / 0.00 RUB Refun | 6740.00 RUB<br>ncluding Tax and Fees<br>d / 6740.00 RUB Due |
|                                                                                               |                                                                            |                                      |                                    | SUBMIT                                    | IODIFY CLOSE                                                |

При изменении платного места в экране будет отображаться сумма доплаты (или возврата) за новое место. Кликнув SUBMIT, вы отправите запрос места в авиакомпанию.

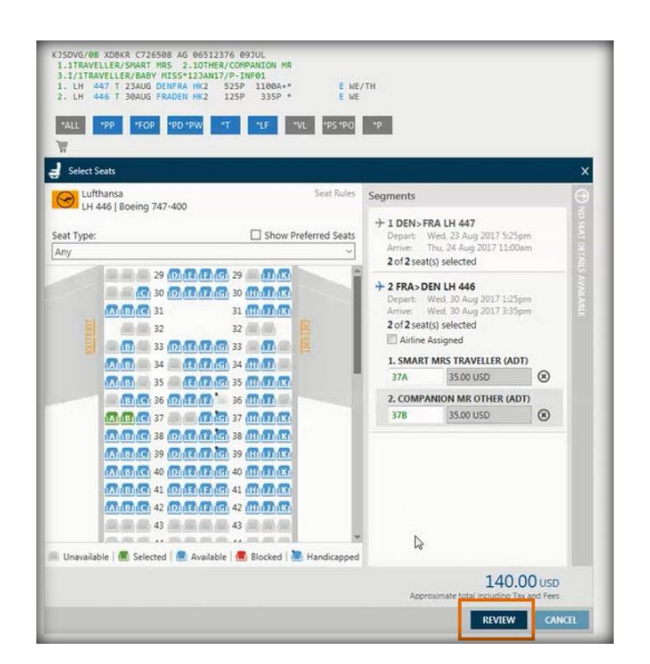

| Review                                               |                                                                                                | Þ                                                            |                       |          |           |
|------------------------------------------------------|------------------------------------------------------------------------------------------------|--------------------------------------------------------------|-----------------------|----------|-----------|
| 1 DEN-FRA LH 447                                     | Active requires payment via DN                                                                 | •                                                            |                       | Subtotal | 76.00 USD |
| Traveler<br>ATM Mis Report Trave                     | Seat and Description                                                                           | Price                                                        | Status                |          | Manusia   |
| ADT Mr Companien                                     | 308 SEAT RESERVATION                                                                           | 15.00 USD                                                    | Selected              | 240      | ranee way |
| 2 FRA-DEN LH 446                                     | Active requires payment wa DS                                                                  | <b>b</b> ]                                                   |                       | Subtotal | 70.00 USD |
| Traveler                                             | Seat and Description                                                                           | Price                                                        | Status                |          |           |
| ADT Mrs Smart, Trav.,<br>ADT Mr Companion.           | 17A SEAT RESERVATION<br>STR SEAT RESERVATION                                                   | 15.00 USD<br>15.00 USD                                       | Selected<br>Selected  | Sealth   | 70.00 USD |
| 1. Инфо<br>2. Обща<br>3. Обща<br>пассажи<br>4. Кнопи | рмация о местах<br>я стоимость мес<br>я стоимость мес<br>пров на всех сеги<br>на SUBMIT для от | по сегма<br>т на сегма<br>т для всез<br>тентах.<br>правки за | енте.<br>с<br>проса в |          |           |

#### Добавление/изменения места через экран Seat Review для Air IndiGo

При изменении места экран Seat Review отображает оплаченную стоимость первоначального места, стоимость нового места и рассчитывает доплату/возврат.

Только для Air IndiGo экран Seat Review будет отображать стоимость оригинального места и расчёт доплаты/возврата <u>на момент изменения места</u>.

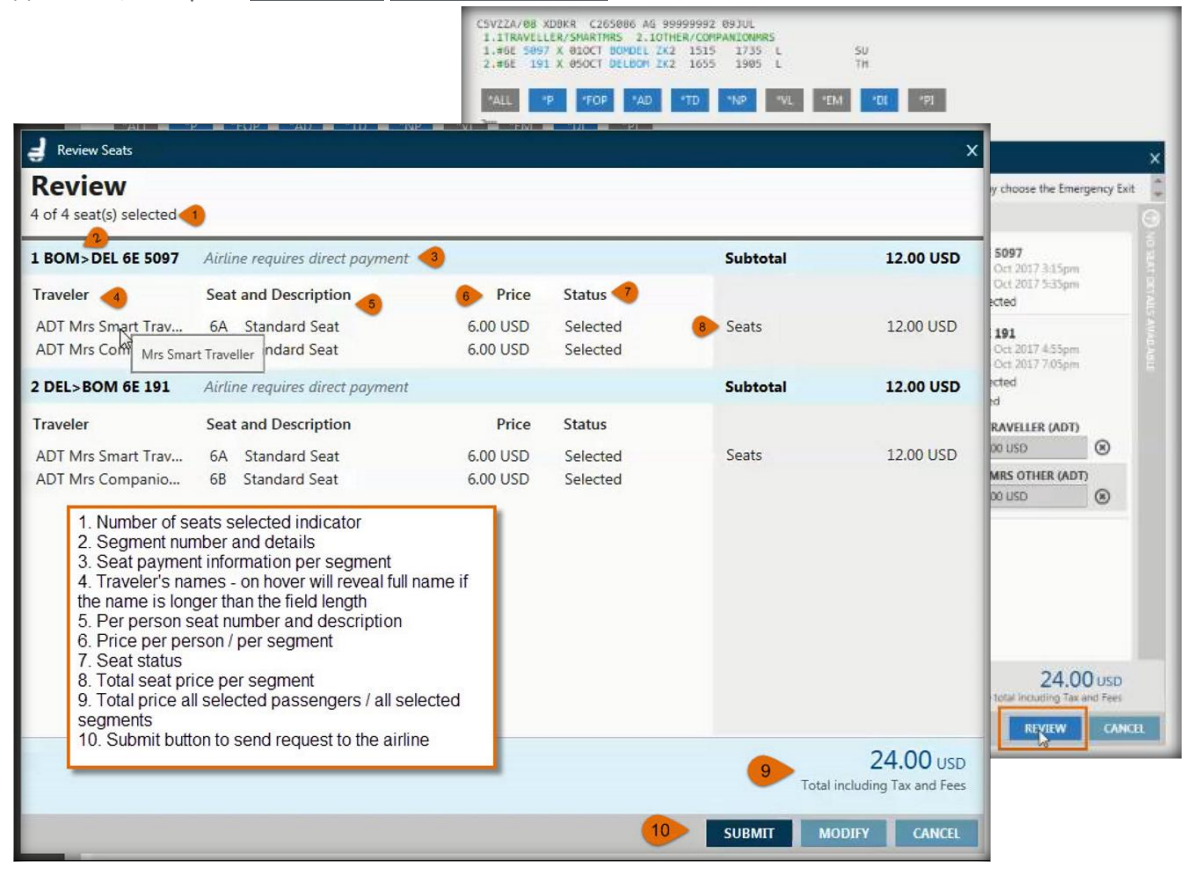

Только для Air IndiGo после подтверждённого изменения мест будет доступна разбивка цены за изменение места.

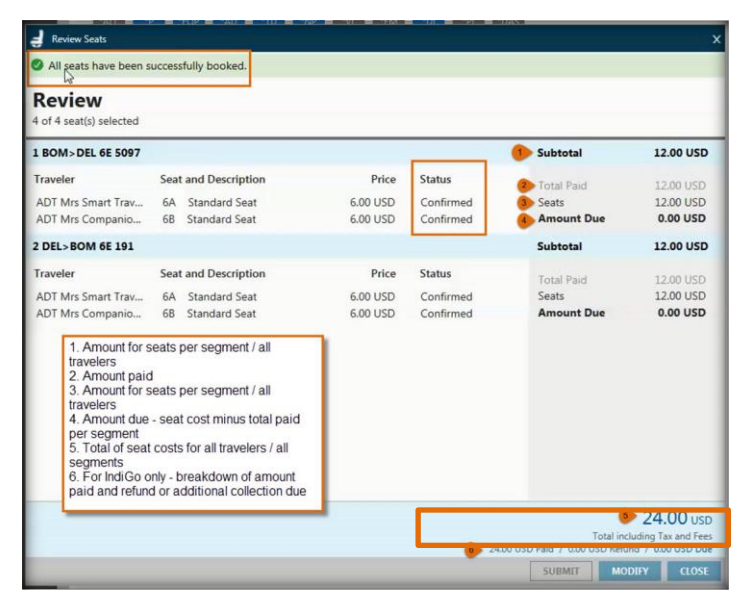

## Новая информация о GSD и PCC в экране <Недавние PNR>

Последнее обновление позволяет видеть GDS (для рынков, использующих несколько GDS) и PCC для каждого бронирования в экране **Недавние PNR**. Это, в свою очередь, поможет определить, в каком GDS и PCC необходимо открыть PNR.

| Locator | Lead Passenger   | PCC  | 605     |
|---------|------------------|------|---------|
| NXJ562  | WILLIS/BARRY     | AG89 | APOLLO  |
| KL3NM7  | SILVO/JOHN       | 9V0  | GALILEO |
| H\$9901 | THOMPSON/SHELENE | XD8  | GALILEO |
| J12AUL  | LEIGH/ALAINA     | 202E | APOLLO  |
| XR(889  | DOE/JOHN         | XDB  | GAULEO  |
| H9K378  | ODOWD/KATHY      | 2DN3 | APOLLO  |
|         |                  |      |         |
|         |                  |      |         |

## Отображение всех элементов PNR

Окно View PNR теперь ∓ отображает все существующие в бронировании данные в том же виде, что и в Galileo Desktop.

Это обновление позволит быстро идентифицировать основные элементы и получить доступ к деталям.

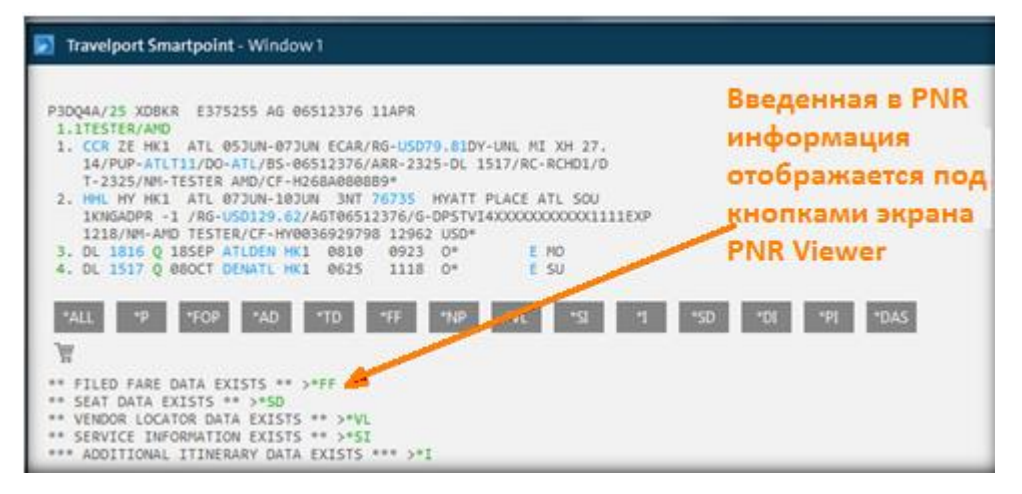

#### Заполнение данных из PNR

Данная доработка позволяет заполнять графические экраны на основе существующих в PNR данных по автомобилю: CD, ID и кода тарифа. Это, в свою очередь, ускоряет процесс бронирования для пользователей Travelport Smartpoint. Кроме того, номер CD для отелей теперь может быть введен как «all brand code», который будет корректно заполняться на основе данных о бронируемом отеле.

#### Car Availability Search

В новой версии Travelport Smartpoint экран поиска автомобилей будет автоматически заполнятся данными, если в PNR содержатся ремарки следующего формата:

- C\*ZE ID-ABC123/ZI ID-1234556
- C\*ZE CD-111111
- C\*RATE CODE ZE-ABC/RATE CODE ZL-123XYZ

| 1.1TRAVELLER/SMARTMR                                                                                    |                               | APPLICATION                  |
|----------------------------------------------------------------------------------------------------|-------------------------------|------------------------------|
| *ALL *PP *FOP *T *PA *P                                                                                 | Car Sell Options              | x                            |
|                                                                                                    |                               | Load TravelScreen Data       |
| NOTE -H/HI CD-123444                                                                                    | Reservation Data              |                              |
| 2. H/EH-FG-9233433/6C/FG-2393939                                                                        | Guarantee:                    | / I                          |
| 4. H/HOTEL RATE CATEGORY: GOV                                                                           | CC Guar: 🗸                    | e.g. VI45000111122223333EXP0 |
| 5. H/MULTI-LEVEL RATE CODES: IBM<br>6. H/MULTI-LEVEL RATE CODES: AAA<br>7. H/MULTI-LEVEL RATE CODES: 71 | Name override (/NM-):         | e.g. LASTNAME FIRSTNAME      |
| 8. H/HI CD-4444444                                                                                      | Special service (/SI-):       | e.g. DSRS 2 DOOR             |
| 9. H/BW CD-ABC1233                                                                                      | Frequent Elver Number (/FT_): | e.g. 843756925               |
| 11. C/7E ID-ABC121-51- ID-123556                                                                        | rrequent riger Number (11-).  | eg. 0A3730323                |
| 12. C/ZD-ID-7890FG/ZI/10 242AA                                                                          | Special equipment (/SQ-):     | e.g. CSI                     |
| 13. C/AL-CD-162/44/EI/CD-123456<br>14. C/RATE CODE ZE-ABC/RATE CODE ZL-12                               | morate discount (/CD-):       |                              |
| 15. H/6C CD-ABC123                                                                                      |                               | 999999                       |
| 18. 0/22-00-333333                                                                                      | Drop off location (/DO-):     | ABC123                       |
|                                                                                                    | e-Voucher value (/EVV-):      | e.g. EUR42.00                |
|                                                                                                    | Billing number (/BN-):        | e.g. A146934                 |
|                                                                                                    | Bm. n reference (/BR-):       | e.g. 5645R                   |
|                                                                                                    | Booking storce (/BS-):        | e.g. IATA umber              |
|                                                                                                    | Flight number:                | e.g. U 1                     |
|                                                                                                    | Rate Code (/RC-):             | VDDD                         |
|                                                                                                    |                               | VDDD                         |
|                                                                                                    | Car Delivery Information 🦰    | ABC                          |
|                                                                                                    | Delivery Collection           |                              |
|                                                                                                    | Site ID: Address:             |                              |
|                                                                                                    |                               |                              |
|                                                                                                    | City: State code:             | Postal code: Country:        |
|                                                                                                    |                               | Customer share switcher      |
|                                                                                                    | Location:                     | Customer phone number:       |
|                                                                                                    |                               | 0000 ATDD                    |

Вид экрана поиска автомобилей также был изменен: добавлена разделительная линия, а также новая ссылка **Reset**, которая позволит сбрасывать информацию только в разделе Additional Search Options.

Кнопка **Reset All** обнуляет все поля, включая данные из бронировании. Исключение - это выбор сегмента опцей «use flight arrival flight details...». Выделение этой опции должно быть снято перед применением кнопки Reset All.

| neservation Details                                                                                                    |                                                                  |                                                               |               |                      |                |         |               |       |
|----------------------------------------------------------------------------------------------------|------------------------------------------------------------------|---------------------------------------------------------------|---------------|----------------------|----------------|---------|---------------|-------|
| Pick-Up City:                                                                                                    | Reference Point:                                                 | Pick-U                                                        | p Location:   |                      | Pick-Up Date:  |         | Pick-Up Time  | s     |
| DEN - Denver, CO, Unite 🗸                                                                                                    | Any                                                              | / Any                                                         |               | $\sim$               | 12 May 2017    | 30      | 9:00 AM       | (H    |
| Drop-Off City:                                                                                                    | Reference Point:                                                 | Drop-(                                                        | Off Location: |                      | Drop-Off Date: |         | Drop-Off Tim  | 16:   |
| DEN - Denver, CO, Unite 🗸                                                                                                    | Any                                                              | Any Any                                                       |               | $\sim$               | 14 May 2017    | 30      | 9:00 AM       | (H    |
| Automation and a search options                                                                                                    |                                                                  |                                                               |               |                      |                |         | L             | INESE |
| Car Type:<br>Any -or-                                                                                                    | Size:                                                            | Category:<br>Any                                              | ~             | Transr<br>Any        | nission/Drive: | Fu<br>A | el/AC:        | ~     |
| Car Type:<br>Any -or-                                                                                                    | Size:<br>Any                                                     | Category:<br>Any<br>Rate Categ                                |               | Transr<br>Any        | nission/Drive: | Fu      | el/AC:        | ~     |
| Car Type:<br>Any  -or- Rate Code:  Select Vendor                                                                                                    | Size:<br>Any V                                                   | Category:<br>Any<br>Rate Categ                                | ony:          | Transr<br>Any        | nission/Drive: | Fu      | el/AC:        | ~     |
| Car Type:<br>Any -or-<br>Rate Code:<br>Select Vendor<br>Rental Company:<br>AL - Alamo Rent A Car<br>ET - Enterprise Rent A Car                             | Size:<br>Any  Code Cocce Corporate Discount 162744 123456        | Category:<br>Any<br>Rate Categ<br>Any<br>Frequent R           | ory:          | Transr<br>Any<br>Pro | motional Code: | Tour    | Number        |       |
| Car Type:<br>Any -or-<br>Rate Code: •<br>Select Vendor<br>Rental Company:<br>AL - Alamo Rent A Car<br>ET - Enterprise Rent A Car<br>ZE - Hertz Corporation | Size:<br>Any  Code Code Corporate Discount: 162744 123456 123ABC | Category:<br>Any<br>Rate Categ<br>Any<br>Frequent R<br>ABC123 | ory:<br>V     | Transr<br>Any<br>Pro | motional Code: | Tour    | el/AC:<br>iny |       |

#### **Hotel Availability Search**

Для предварительного заполнения форм отеля добавлена возможность распознавания all brand code (4444444), если он используется в поле CD.

| OTE -H/EH-FG-9233433/6C/FG-2393939                                                                            | SELL OPTIONS                                 |                               |
|----------------------------------------------------------------------------------------------------|----------------------------------------------|-------------------------------|
| <ol> <li>H/HI FG-444444</li> <li>H/HOTEL RATE CATEGORY: GOV</li> <li>H/MULTI-LEVEL RATE CODES: IBM</li> </ol> | Reservation Data                             | Additional Request            |
| 5. H/MULTI-LEVEL RATE CODES: AAA                                                                              | Rooms: Extra adults: Extra children:         | Special service (/SI-):       |
| 6. H/MULTI-LEVEL RATE CODES: 7TL<br>7. H/HI CD-4444444                                                        |                                              | e.g. GRND FLOOR ROOM          |
| 8. H/BW CD-ABC1233<br>9. F/AX37000000000028EXP419                                                             | Infant Crib: Adult rollaway: Child rollaway: | Frequent Fly Number (/FT-):   |
| 10. C/ZE ID-ABC123/ZL ID-123556                                                                               |                                              | e.g. BA3756925                |
| 11. C/2D-1D-7890FG/21/1D-876342AA<br>12. C/AL-CD-162744/ET/CD-123456                                          | Paymen                                       | 5                             |
| 13. C/RATE CODE ZE-ABC/RATE CODE ZL-123XYZ                                                                    |                                              | Frequent Guest Number (/FG-): |
| 14. H/6C CD-ABC123                                                                                            | Payment Type: orm Of Payment:                | 6C2393939 V                   |
| 15. C/ZE-CD-999999                                                                                            | Guarantee 🗸 Credit 🗤 🗸                       | ·                             |
|                                                                                                    |                                              | Corporate discount (/CD-):    |
|                                                                                                    | Card Type                                    | 4444444 🗙                     |
|                                                                                                    | Visa                                         | 4444444                       |
|                                                                                                    | Card Number                                  | ABC123                        |
|                                                                                                    | 4XXXXXXXXXXX1111 ~                           | TRAVELLER SIVIARTIVIR         |

Новая ссылка Reset будет отображаться на экране рядом с каждым разделом, чтобы агент мог очистить поля и иметь возможность вводить новые данные.

| Additional Qualifiers                                                                                               |                                                                                    |               | E             | cpand All   Collapse All |
|----------------------------------------------------------------------------------------------------|------------------------------------------------------------------------------------|---------------|---------------|--------------------------|
| ▼ Suppliers & Loyalty                                                                                               |                                                                                    |               |               |                          |
| Supplier:<br>EH - All Brands For Hilton<br>Supplier:<br>6C - Intercontinental Hote<br>Supplier:<br>HI - Holiday Inn | Frequent           9233433           els Group         ○            ○            ○ | Guest Number: | ß             | Reset                    |
| ▼ Rates                                                                                                    |                                                                                    |               |               |                          |
| Negotiated Rate Code:<br>IBM<br>Rate Category:                                                                      | AAA Select                                                                         | π.            | Code 4        | Reset                    |
| <ul> <li>Amenities (up to 8)</li> </ul>                                                                             | •     Select                                                                       | ▼     3       | Select        | •                        |
| Air Conditioning                                                                                                    | Cable TV                                                                           | Child Care    | Childrens Pro | Reset                    |

## Преобразование Tigeair в перевозчика, использующего прямую оплату (Direct Payment Carriers) \*

Предстоящее слияние Tigerair (TR) и Scoot (TZ) означает, что Tigerair будет преобразовано из традиционного перевозчика GDS в перевозчика, использующего прямую оплату в Travelport Smartpoint с конца августа 2017 года. Объединенные перевозчики будут работать под одной торговой маркой Scoot, используя код авиакомпании TR.

| 1-F58K8<br>अ | 10SEPSI  |        | +       |                      |              |              |           |            | 8                    |
|--------------|----------|--------|---------|----------------------|--------------|--------------|-----------|------------|----------------------|
| TTL OF       | 4 PRJ    | CIN    | G OPTIO | NS AND               | 121 31       | INERARY      | OPTIC     | ONS RET    | URNED                |
| PRI IM       | S OPTION | 1      |         |                      | TOTAL<br>TAX | ANOUNT       |           |            | 555.96 560           |
|              |          | 0<br>R | 105EP   | 1000-511<br>5791-880 | 6540<br>6635 | 1210<br>6800 | 90<br>WE  | 200<br>350 | O2TRB524<br>R2TRB524 |
| PRICIN       | S OPTION | 3      |         |                      | TOTAL<br>TAX | ANDUNT       |           | 3          | 115.25 560           |
| 1 1 2 50     |          | Ŷ      | 105EP   | saw no               | e84e<br>9710 | 1210<br>0635 | -SU<br>WE |            | O2TR6524<br>VRTPTH1  |

Результаты продаж Fare Shop для Tigerair больше не будут иметь индикатор прямой оплаты (символ фунта или хеша # слева от кода авиакомпании).

\* В правилах тарифа указано, что билеты должны быть выписаны на Scoot (TZ). Следуя этому правилу FS и FQ должны включать модификатор авиакомпании TZ.

## Добавление интерактивной ссылки в текстовом заголовке для просмотра экрана наличия мест в отелях

Последнее обновление дает возможность пользователям Travelport Smartpoint 7.4 одним кликом определить самый низкий тариф до поиска отеля вместе с сеткой тарифов-

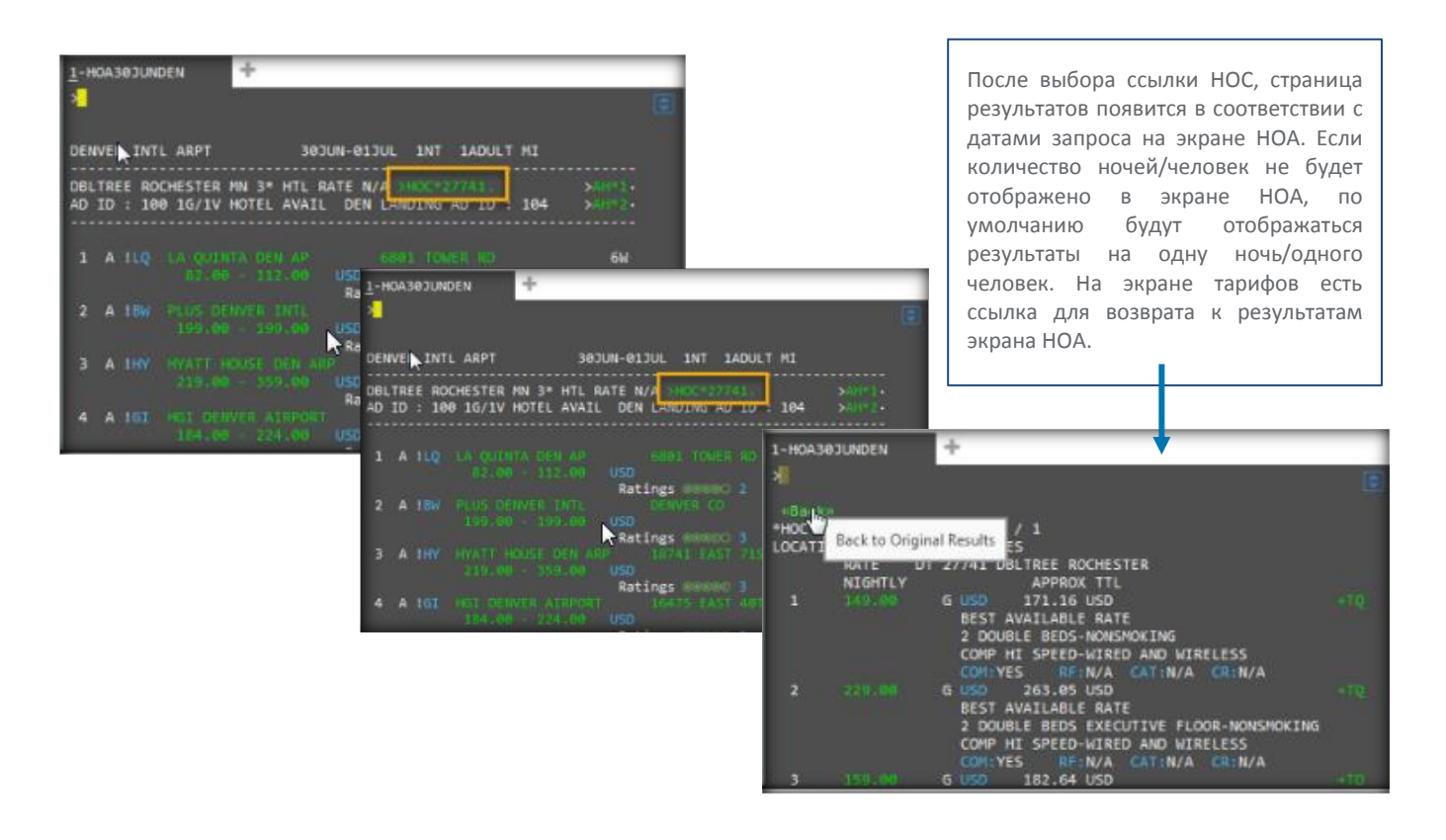

## Новая информация в правилах прокатных компаний

Дополнительная информация доступна в деталях бронирования автомобиля, включая информацию о специальном оборудовании, детали предоплаты и условиях депозита.

| RESERVATION GUARANTEE/DEP<br>PRE-PAY: 12 USD - US Doll<br>DUE: IMMEDIATELY AT TIME                                          | POSIT/PREPAY REQUIREMENT*<br>Lar REQUIRED:<br>OF BOOKING                                                    |
|----------------------------------------------------------------------------------------------------|----------------------------------------------------------------------------------------------------|
| *SPECIAL TEXT COMMENTS*<br>PICKUP:THANK YOU FOR SELE<br>GENERAL:WELCOME TO FOX RE<br>RENTAL REQUIREMEN<br>FOR AGE ARRIVAL L | ECTING FOX RENT A CAR<br>ENT A CAR.<br>NTS MAY APPLY. PLEASE SEE POLICIES<br>LICENSE MISCOTHER AND PAYMENT. |
| wBack to Carse                                                                                                    | «Sell Car(s)» «Advanced Sell»                                                                               |

| PECIAL EQUIPMENT                 | *                                      |
|----------------------------------|----------------------------------------|
| ANAIGNIIONE EÕOIN                | 12.49 USD PER DAY - NOT INCLUDED       |
| SATELLITE BADTO                  | 15.00 USD PER DAY - NOT INCLUDED       |
| SATELLITE NADIO                  | 7.99 USD PER DAY - NOT INCLUDED        |
| ADVANCE BOOKING                  | AND PICKUP/RETURN RULES*               |
| MIN DAYS: 1 DA                   | Y/S PICK UP LATEST:                    |
| MAX DAYS: 5 DA<br>MAX RENT: 5 DA | Y/S N RETURN LATEST:                   |
| ONE-WAY RENTAL : N               | OT ALLOWED - RETURN TO PICKUP LOCATION |

Как изображено выше, новые заголовки и информация теперь доступны для категорий \*Reservation Guarantee/Deposit/Prepay Requirement\* и \*Special Equipment\*, на основании данных для выбранного размера и места получения автомобиля.